# **2-Sided Printing**

This topic includes:

- "Automatic 2-Sided Printing" on page 2-24
- "Binding Preferences" on page 2-25

### **Automatic 2-Sided Printing**

Your printer must be an 8400BD, 8400DP or 8400DX configuration to perform automatic 2sided printing. The 8400B and 8400N configurations may be upgraded to include this feature.

### Guidelines

To print a 2-sided document, verify that you are using the following ranges:

| Weight/Size                                                                                                    | Tray      |
|----------------------------------------------------------------------------------------------------|-----------|
| Plain paper, Legal, Executive, Statement, US Folio, B5 ISO, B5 JIS 60–122 g/m <sup>2</sup> (16–32 lb. Bond)                                          | All Trays |
| Glossy Coated Paper<br>148 g/m <sup>2</sup> (100 lb. Text)                                                                                           | All Trays |
| Postcards<br>176 g/m <sup>2</sup> (65 lb. Cover)                                                                                                    | All Trays |
| Trifold Brochures<br>176 g/m <sup>2</sup> (65 lb. Cover)                                                                                             | Tray 1    |
| Weatherproof Paper<br>100 g/m <sup>2</sup> (27 lb. Bond)                                                                                             | All Trays |
| Custom size<br>Maximum: 216 mm wide x 355 mm long (8.5 in. wide x 14 in. long)<br>Minimum: 139.7 mm wide x 210 mm long (5.5 in. wide x 8.3 in. long) | Tray 1    |

## **Binding Preferences**

Use the printer driver to select **Portrait** or **Landscape** orientation for the images on the page. When you print 2-sided jobs, select the binding preference which determines how the pages turn.

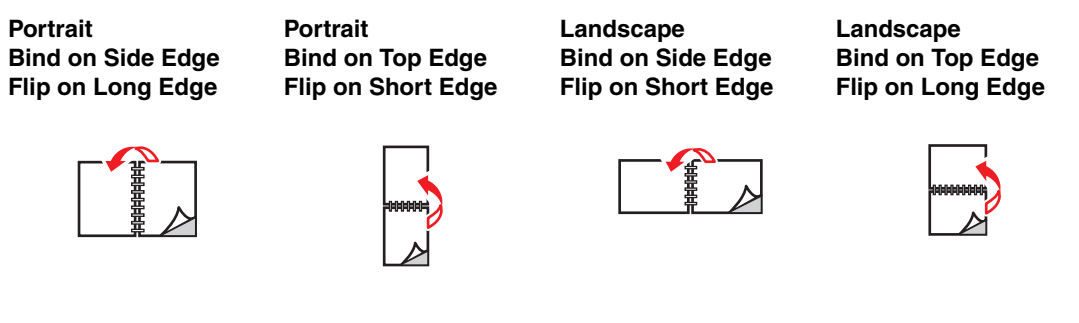

To perform automatic 2-sided printing:

- **1.** Insert paper into the tray. For more information, go to Reference/Printing/Basic Printing on the *User Documentation CD-ROM*.
  - **Tray 1**: Insert the side to be printed first **faceup** with the **bottom** of the page against the rollers.
  - **Trays 2, 3, or 4**: Insert the side to be printed first **facedown** with the **top** of the page toward the **back** of the tray.
- **2.** In the printer driver:
  - Select **Tray 1, 2, 3, or 4**.
  - Select either **Portrait** or **Landscape** orientation.
  - Select **2-sided printing** as described in the table below.
- 3. Click **OK** to accept the printer driver settings, then click **OK** to print.

#### **Operating System** Steps Windows 98 or 1. Select File, then select Print. Windows Me 2. Click Properties. 3. Select Setup, then select Print 2 Sides. 4. Select or deselect Bind On Top Edge. Windows 2000, 1. Select File, then select Print. Windows XP, or 2. Click Properties. Windows Server 2003 3. Select either Flip On Long Edge, or Flip On Short Edge in Print On Both Sides (Duplex) on the Layout tab. Windows NT 1. Select File, then select Print. 2. Click Properties. 3. Select either Long Edge, or Short Edge in Print On Both Sides (duplex printing) on the Page Setup tab. Mac OS 9 1. Select File, then select Print. 2. Select Layout. 3. Select Print on Both Sides. 4. Click the **Binding** icon that matches the edge to bind. Mac OS X, version 1. Select File, then select Print. 10.1 (and higher) 2. Select Duplex. 3. Select Print on Both Sides. 4. Click the Binding icon that matches the edge to bind.

#### Setting the Printer Driver for 2-Sided Printing